#### YÜKSEK LİSANS YABANCI DİL YETERLİK SINAVI (30 HAZİRAN 2021)

Yüksek Lisans Yabancı Dil Yeterlik Sınavı **30 Haziran 2021** tarihinde **11:00-14:00** saatleri arasında onlineDEU üzerinden çevrimiçi (online) olarak yapılacaktır.

\* Sınav **11:00-14:00** saatleri arasında aktif olacaktır ve sınava başladığınız andan itibaren soruları yanıtlamak için **100 dakikanız** olacaktır. Sınav puanınız hesaplanırken yanlış cevaplarınız dikkate alınmayacaktır.

Adaylar, test sınavı olarak uygulanacak olan sınava onlineDEU üzerinde, kayıtlarının yapılmış olduğu sanal sınıflarda gireceklerdir. Bu nedenle, adaylara sınava giriş belgesi verilmeyecektir.

Duyuruları takip etmek, sınav için gerekli teknik düzenlemeleri yapmak ve verilen gün ve saatlerde sınavlara girmek adayların sorumluluğundadır.

### YABANCI DİL SINAVI:

1) Sınavda 40 adet çoktan seçmeli soru yer almaktadır; her soru 2.5 puan değerindedir.

2) Test sınavı onlineDEU üzerinde kaydınızın yapılmış olduğu derslerde /sekmede kısa sınavlar ve testler sekmesi üzerinden yapılacaktır. onlineDEU'ya giriş ile ilgili adımların gösterildiği kısa videoyu şu bağlantıyı tıklayarak izleyiniz. https://deuzem.deu.edu.tr/videolar/ydysinavyardim.mp4. Sınav günü sorun yaşamamanız için SINAV ÖNCESİNDE, bu duyuruda belirtilen ve videoda gösterilen adımlara göre onlineDEU'ya giriş yaparak ilan edilen ilgili derste / sekmede kayıtlı olduğunuzdan emin olunuz. Sınavınız kısa sınavlar ve testler sekmesinde sınav günü aktif olacaktır.

3) Adayların **30 Haziran 2021** tarihli sınava sadece 1 kere girme hakkı bulunmaktadır; soruları cevaplarken önceki soruya geri dönme hakları yoktur.

4) Sınava başlamadan önce sınavla ilgili açıklamaları okuyunuz. Sonrasında

"Yukarıdaki açıklamaları okudum ve bilgi sahibi oldum. Ve bu sınavda yardım

almayacağım ve yardım etmeyeceğim." şeklinde belirtilen dürüstlük sözünü onaylayınız.

5) Sınav sonuçları onlineDEU üzerinde kayıtlı olduğunuz dersin 'Kısa Sınavlar ve Testler' sekmesinde 30 Haziran 2021'de 16:00 da ilan edilecektir. Sınav sonuç belgenizi alabilmek için okulumuz web sayfasındaki duyuruları takip ediniz.

# TEKNİK BİLGİLER

## A) Sınava başlamadan önce:

• Sınavın uygulanacağı onlineDEU'ya <u>https://online.deu.edu.tr/</u> adresinden **kullanıcı** adı ve şifre olarak TC kimlik numarası yazılarak girilecektir.

## B) Sınav sırasında,

- Kablolu internet bağlantısı kullanarak sınava girmeniz önerilir.
- Tek bir tarayıcıdan giriniz, online.deu.edu.tr adresine girip kullanıcı adınız ve şifrenizle giriş yapınız. !!! TC kimlik numaranız onlineDEU'ya girişte hem kullanıcı adınız hem de şifrenizdir.
- Kayıtlı olduğunuz dersi (sekmeyi) (ENS-ING1, ENS-ING2, ENS-ING3, ENS-ING4, ENS-ING5, ENS-ALM, ENS-FR) tıklayınız.
- Kısa Sınavlar ve Testler sekmesine giriniz.
- Kayıtlı olduğunuz 'YÜKSEK LİSANS DİL YETERLİK SINAVI-HAZİRAN' adlı sınava tıklayınız. Sınavınız kısa sınavlar ve testler sekmesinde sınav günü aktif olacaktır.
- Sırasıyla:
  - Açıklamaları okuyunuz.
  - 'Dürüstlük sözü' okuyup tıklayınız.
  - 'Sınava başla' tıklayınız.

- Verdiğiniz cevaptan emin olduğunuzda, soruyu cevaplayıp sadece 'sonraki' butonuna tıklayınız. <u>'</u>sonraki' <u>butonuna bastığınızda bir önceki soruya geri dönemez</u> <u>ve cevabınızı değiştiremezsiniz. '</u>sonraki' <u>butonuna bastığınızda, cevabınız</u> <u>kaydedilmektedir. Tekrardan 'Kaydet' butonuna basmanıza gerek yoktur.</u>  Sıradaki soruyu görebilmek için 'sonraki' butonuna bastığınızda, sistemin diğer soruyu açmasını bekleyiniz. Sistem bir sonraki soruya geçerken yavaş çalışabilir. Bu durumda sayfanın yenilenmesini beklemeden, sürekli 'sonraki' butonuna basarsanız, 'Veri Uyuşmazlığı' uyarısı ile karşılaşabilirsiniz. Bu uyarı ile karşılaşırsanız, lütfen sayfayı bir kez yenileyiniz.

- Sınavdan çıkmak durumunda kalırsanız **'Kaydet'** butonuna tıklayıp oturumu kapatabilirsiniz. Bu durumda sınav kaydedilir, ancak gönderim sağlanmaz. **'Kaydet'** butonu, çıkmak durumunda kalmanız halinde tekrar sisteme girdiğinizde sınava kaldığınız yerden devam edebilmeniz içindir.

Kaydettiğiniz sınavı belirtilen süre içinde tamamlayıp değerlendirme yapılabilmesi için göndermeniz gerekmektedir. **'Notlandırılmak üzere gönder'** seçeneğine tıkladığınızda sınavınız değerlendirilmek üzere ilgili birime yollanır.

Sınav süresi bitiminde o ana kadarki cevaplarınız otomatik olarak sistem tarafından kaydedilip değerlendirme için gönderilecektir.

#### \* Sınav esnasında bir sorun yaşamanız halinde:

Sınav günü (30 Haziran 2021) 11:00-14:00 saatleri arasında;

1) <u>https://deuzem.deu.edu.tr</u> adresinde sağ altta yer alan **Çevrimiçi Destek** yoluyla DEUZEM'den destek isteyebilirsiniz.

2) (232) 301 08 40 numaralı telefondan DEÜ YDY Koordinatörlük Ofisi'ni arayıp destek isteyebilirsiniz.

3) (232) 301 08 32 numaralı telefondan DEU YDY Öğrenci İşleri Ofisi'ni arayıp destek isteyebilirsiniz.

4) (232) 301 07 77 numaralı telefondan DEUZEM destek biriminden destek isteyebilirsiniz.

\* Adaylar sınavlarının yeniden değerlendirilmesi konusunda başvuruda bulunamazlar.